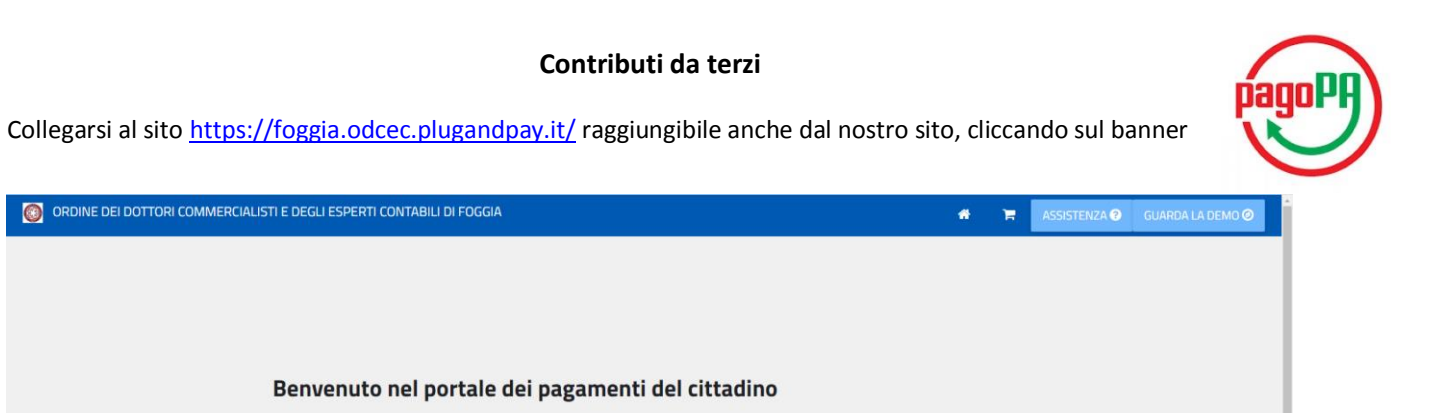

Attraverso questo portale puoi gestire i pagamenti dei tributi o delle pendenze, comodamente ovunque ti trovi.

| Grazie all'integrazione con il sistema di connessione pubblico per i pagamenti elettronici pagoPA attraverso il nodo dei pagamenti SPC, ossia la piattaforma tecnologica che assicura               |
|----------------------------------------------------------------------------------------------------|
| l'interoperabilità tra pubbliche amministrazioni e Prestatori di Servizi di Pagamento (PSP), il Portale dei Pagamenti ti permette di regolarizzare le tue posizioni debitorie.                      |
| Puoi effettuare tali operazioni in modo rapido, facile e sicuro, in qualunque luogo e momento della giornata, senza doverti recare presso gli uffici o sportelli di pagamento, ma semplicemente     |
| utilizzando un qualsiasi dispositivo che disponga di una connessione ad internet (PC, Smartphone, Tablet) e scegliendo un metodo di pagamento fra i principali in uso online, ossia bonifici        |
| bancari, carte di credito o di debito o prepagate, Satispay, Paypal, etc.                                                                                                    |
| Il servizio mette a tua disposizione anche le ricevute di pagamenti effettuati al di fuori di questo portale, purché all'interno del sistema pagoPA.                                                |
|                                                                                                    |
| Duoi scardiara se operare in modalità apopima, o se affettuare una resistrazione per avere a dispesizione, pell'area personale, après il rispilore di tutti i paramenti affettuati e delle relative |

icevute.

In alto a destra é disponibile una demo di supporto per l'utilizzo delle principali funzionalità del portale.

Come da disposizione di Legge, stamo predisponendo il Portale per l'accesso esclusivo all'area riservata tramite Credenziali SPID. Dal 21/12/2020 è stata inibita la funzionalità di registrazione al Portale. Gi utenti gli registrati portanno continuare ad accedere fino al 28/02/2021. Dal 10/10/2021 stata inibita nuche la possibili di accedere al Portale tramite - malfe passavoti. Per effettuare qualsiasi operazione si potrà comunque accedere direttamente tramite Levenzione Servizi Senza Registrazione".

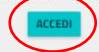

| Accedi alla tua area<br>Consulta e paga le tue posizioni debitorie.<br>E-mail | Servizi senza registrazione<br>Se ha ircevato un documento di pagamento con importo precalcolato, ricercalo qui<br>tramte il suo identificativo.<br>AVVISO DA PAGARE PREDETERMINATO |
|-------------------------------------------------------------------------------|----------------------------------------------------------------------------------------------------|
| Password                                                                      |                                                                                                    |
| ACCEDI                                                                        | Insertici stantoa e baza la tua pendenza PAGAMENTO SPONTANEO                                                                                                    |
|                                                                               | Ricerca e scarica la ricevuta telematica di un pagamento che hai effettuato sul nodo pagoPA.                                                                                        |

| ORDINE DEI DOTTORI COMMERCIALISTI E DEGL                                                                   | LI ESPERTI CONTABILI DI FOGGIA                                                                                                    | *                                                 | Ħ  | ASSISTENZA 🕄 | GUARDA LA DEMO 🥝 |
|----------------------------------------------------------------------------------------------------|----------------------------------------------------------------------------------------------------|---------------------------------------------------|----|--------------|------------------|
| Pag<br>In ques<br>Selezio<br>Al term<br>- effett<br>físico fr<br>- proce<br>- aggiu<br>*E' pos:<br>non è n | amento Spontaneo<br>ita sezione puoi registrare una nuova posizione debitoria.<br>ina il servizio per il quale vuoi effettuare il pagamento e compila tutti i dati necessari per la definizione del versan<br>ine scegli se:<br>uare la stampa del relativo documento, completo di IUV, barcode e QR-code, necessari per il pagamento presso<br>ra quelli censiti dall'AgID<br>dere con il pagamento online, scegliendo un metodo di pagamento e PSP fra quelli proposti al termine della proc<br>ngere il pagamento al carrello (se presente) nel caso intendessi effettuare contestualmente anche altri pagamer<br>sibile effettuare il pagamento tramite carta di credito/debito o carte prepagate con uno qualsiasi dei PSP abilitat<br>secessario essere correntisti di tali PSP. | nento.<br>un PSP<br>edura*<br>ti<br>i. In tal ca: | 50 |              |                  |
| Ser<br>Selez                                                                                               | vizi dell'ente<br>ziona il servizio per il quale vuoi effettuare il pagamento<br>servizi di secreteria (attivita istituzionale)<br>Altri servizi (attivita istituzionale)<br>Altri servizi (attivita separata)                                                                                                    |                                                   |    |              |                  |

|                    | Inserisci i dati del pagamento per il servizio di ALTRI SERVIZI (ATTIVITA ISTITUZIONALE)                                                                                                    |                                      |  |  |
|--------------------|----------------------------------------------------------------------------------------------------|--------------------------------------|--|--|
|                    | DATI PAGAMENTO                                                                                                    | IMPORTO                              |  |  |
|                    | Tipologia"<br>AS1 - Pareri conguità/Liquidazione parcella<br>AS1 - Pareri conguità/Liquidazione parcella<br>AS2 - Contributi da terzi<br>AS3 - Diritti di morosita'<br>AS4 - Corsi di formazione<br>AS5 - Contributi Ordinistici e Diritti Vari | Totale €                             |  |  |
|                    |                                                                                                    |                                      |  |  |
|                    | Inserisci i dati del pagamento per il servizio di AL                                                                                                    | TRI SERVIZI (ATTIVITA ISTITUZIONALE) |  |  |
|                    | DATI PAGAMENTO                                                                                                    | IMPORTO                              |  |  |
|                    | Tipologia* 🚱<br>AS2 - Contributi da terzi<br>Codice servizio* 🚱                                                                                                    | Totale €                             |  |  |
| Lasciare codice 00 | → 00 ~<br>Ulteriori informazioni ●                                                                                                    |                                      |  |  |
| Causale            | →                                                                                                    | /<br>Inserire l'importo              |  |  |
|                    |                                                                                                    |                                      |  |  |

Compilare i campi obbligatori e cliccare su STAMPA per controllare il riepilogo dei dati inseriti e cliccare, successivamente se confermati i dati, su PROCEDI per scaricare il pdf dell'avviso di pagamento PagoPA, ovvero cliccare su AGGIUNGI AL CARRELLO per generare ulteriore pagamento di altro servizio o ancora su PAGA ORA per essere reindirizzato sulla pagina dove è possibile pagare on-line.

| Inserire i dati del contribuente debitore verso la PA<br>I campi contrassegnati con * sono obbligatori |            |             |                      |                                |          |          |  |
|----------------------------------------------------------------------------------------------------|------------|-------------|----------------------|--------------------------------|----------|----------|--|
| Cognome/Denominazione*                                                                                 | Nome       |             | CodiceFiscale/P.Iva* |                                | Telefono |          |  |
| Email*                                                                                                 | Indirizzo* |             | Civico*              |                                | CAP*     |          |  |
| Comune*                                                                                                |            | Sigla Provi | ncia*<br>STAMPA      | Nazione*<br>Selezior<br>AGGIUM | ia       | ₽AGA ORA |  |

E' possibile effettuare il pagamento con le seguenti modalità:

- Attraverso il proprio Home Banking utilizzando il circuito CBILL inserendo il Codice interbancario SIA AWFJI, il codice dell'avviso di 18 cifre e l'importo dovuto;
- Attraverso le ricevitorie Sisal e Lottomatica (si prega vivamente di recarsi muniti dell'avviso di pagamento stampato in "dimensioni effettive").
- Presso la propria Banca allo sportello;
- Attraverso il sito www.pagodigitale.it utilizzando i mezzi di pagamento elettronico disponibili (Carta di Credito o Bonifico MyBank);

Dopo il versamento, per scaricare la ricevuta di pagamento:

| Accedi alla tua area                        | Servizi senza registrazione                                                                                         |
|---------------------------------------------|----------------------------------------------------------------------------------------------------|
| Consulta e paga le tue posizioni debitorie. | Se hai ricevuto un documento di pagamento con importo precalcolato, ricercalo qui<br>tramite il suo identificativo. |
| E-mail                                      | AVVISO DA PAGARE PREDETERMINATO                                                                                     |
| Password                                    |                                                                                                    |
| ACCEDI                                      | Inserisci, stampa e paga la tua pendenza                                                                            |
|                                             | PAGAMENTO SPONTANEO                                                                                                 |
| Recupera PASSWORD                           |                                                                                                    |
|                                             | Ricerca e scarica la ricevuta telematica di un pagamento che hai effettuato sul nodo<br>pagoPA.                     |
|                                             |                                                                                                    |
|                                             |                                                                                                    |

Ed inserire codice fiscale e codice IUV presente sull'Avviso di pagamento

| ORDINE DEI DOTTORI COMMERCIALIST | *                                                                                                    | Ħ | ASSISTENZA 😗 | GUARDA LA DEMO 🥝 |  |  |
|----------------------------------|----------------------------------------------------------------------------------------------------|---|--------------|------------------|--|--|
|                                  | Ricerca la ricevuta di pagamento<br>Ricerca e scarica la quietanza con la ricevuta telematica di un pagamento che hai effettuato sul nodo pagoPA.<br>E' sufficiente inserire il codice fiscale e il Codice Avviso relativo al pagamento, ovvero il codice di 18 cifre che indentifica<br>univocamente la posizione debitoria. |   |              |                  |  |  |
|                                  | Inserisci i dati<br>Codice Fiscale Codice Avviso o IUV (Identificativo Posizione) •                                                                                                    |   | CERCA        |                  |  |  |